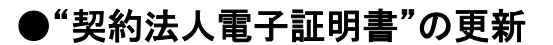

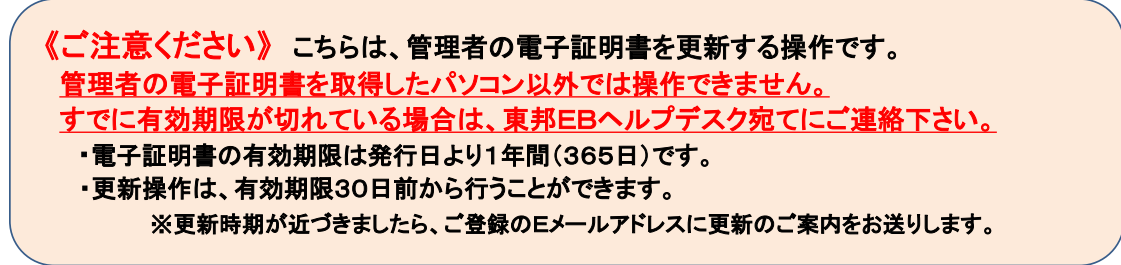

 東邦銀行のホームページから、◎法人のお客さま【たすかる君-WEBログオン】を クリックします。

| <b>東邦銀行</b>  |         |                  | 寺 音声読み上げ               | © English 4-7 | -FEX.DUT(1281) Q |
|--------------|---------|------------------|------------------------|---------------|------------------|
| 全國國第二一下:0126 | 個人のお客さま | 法人のお客さま          | 東邦銀行について               | 採用のご案内        | ❸ 各種ログイン ・       |
| 「ふくしま」とともに   | -       | 1000             |                        | -             | -                |
| お客さまの満足のた    | めに      | O 個人のお<br>インターネッ | :客さま<br>トパンキング         | 0 法人          | Designed at      |
|              | -       | θ                | ログイン >                 | 9 k)          | rかる君-WEBログオン >   |
|              |         |                  | late on the statute of | 8 %I          | Alia web受付サービス > |

または、【法人のお客さま】 ⇒ 【法人インターネットバンキングサービス 東邦たすかる君-WEB】をクリックします。

| 144 C # H M O & M H<br>東邦銀行                                                 | 個人のお客さま 法人のお客さま 東                        | ◆ 音声読み上げ ◎ English 4-ワードを入力して伝染い Q<br>(形銀行について 採用のご案内 3 各種ログイン ・                           |   |
|-----------------------------------------------------------------------------|------------------------------------------|--------------------------------------------------------------------------------------------|---|
| またまままのために<br>東邦銀行<br>まままに、135                                               | ()<br>個人のお客さま 注のお客さま                     | <ul> <li>* 古声語み上げ ③ English キーワードを入力して広告・ Q</li> <li>東邦銀行について 採用のご案内 ④ 各種ログイン ・</li> </ul> |   |
| <ul> <li>法人のお客さましいす</li> <li>読入インターネットパンキングサー<br/>実形たすかる君 - WE B</li> </ul> | > 利用者ログオン(ID・暗証番号方:<br>2004 カオン(電子証明書方式) |                                                                                            | × |
| 資金調達                                                                        | > 管理者ログオン                                | <ul> <li>※ 2011、20日前期</li> <li>&gt; マーケット情報</li> </ul>                                     |   |

②【管理者ログオン】をクリックします。

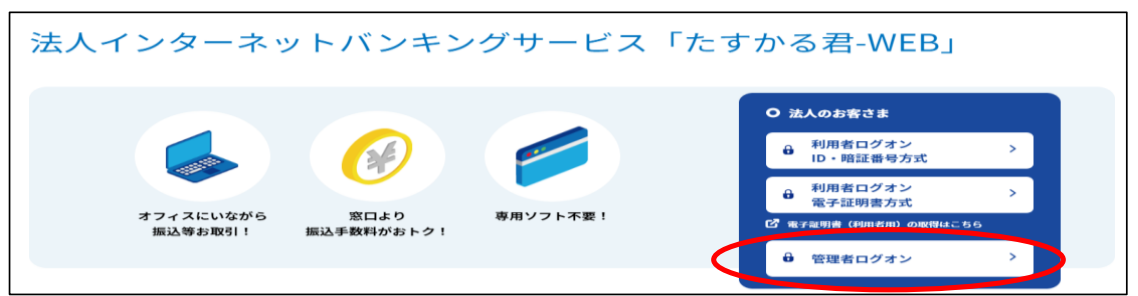

③ 電子証明書方式【管理者ログオン】をクリックします。

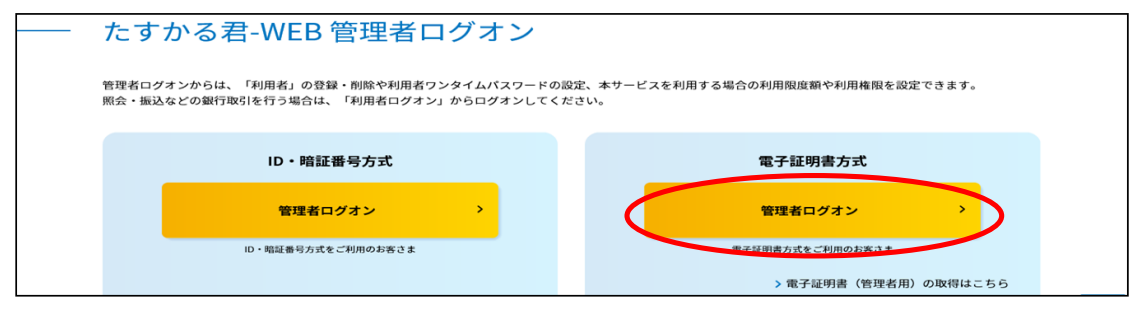

④ "認証用の証明書の選択"画面が表示されます。 契約法人IDのみ表示されている証明書を選択し、【OK】をクリックします。

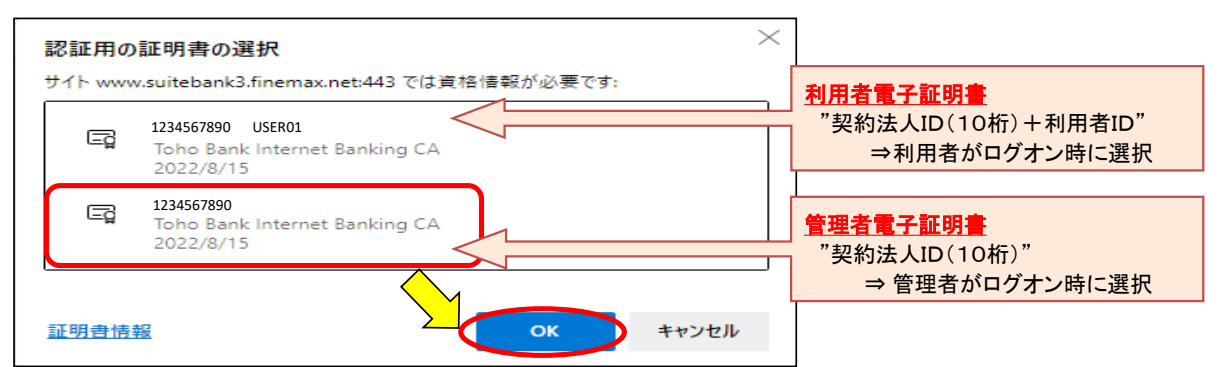

## ⑤ "契約法人ログオン(電子証明書方式)"画面が表示されます。 「契約法人暗証番号」を入力し、【ログオン】をクリックします。

| 契約法人ログス                                  | ヤン(電子)                 | 証明書方式)                                      |                      |                                                                                                | CIBMU109        |
|------------------------------------------|------------------------|---------------------------------------------|----------------------|------------------------------------------------------------------------------------------------|-----------------|
| 契約法人暗証番号を入力して                            | 、「ログオン」ボ               | タンを押してください。                                 |                      |                                                                                                |                 |
| 契約法人暗証番号                                 | 必須                     | <ul> <li>●●●●</li> <li>ソフトウェアキーオ</li> </ul> | <sup>半)</sup><br>ドード | 9英数字4~12桁<br>★17.44 → ↓ n☆ =7 - 55 - 1                                                         |                 |
| ご注意事項     暗証番号を規定の回数以上に     暗証番号を規定の回数以上 | 間違えた場合、当該<br>ように入力してく1 | ダIDをロックします。<br>こさい。                         |                      | <ul> <li>・契約法人暗証番号:</li> <li>申込書で記入した4桁の数字:</li> <li>ただし、暗証番号を変更後は、</li> <li>となります。</li> </ul> | 。<br>. 変更後の暗証番号 |
| クリア 閉じる                                  |                        | (                                           | ログオン >               |                                                                                                |                 |

#### ⑥ "契約法人ワンタイムパスワード入力"画面が表示されます。 「契約法人ワンタイムパスワード」を入力し、【次へ】ボタンをクリックします。

| 契約法人ワンタイムノ                               | パスワード入力                  |              |                          | 20                        | 18年04月10日 10時28分04秒<br>CIBMU102 |  |  |
|------------------------------------------|--------------------------|--------------|--------------------------|---------------------------|---------------------------------|--|--|
| お手元に「契約法人IDなどのご通知」<br>の番号を入力し、「次へ」ボタンを押( | 」をご用意下さい。「契約法」<br>して下さい。 | 人IDなどのご通知.   | 」に記載されている                | ワンタイムパスワードの               | の中から指定された5桁                     |  |  |
|                                          | Aの数字                     | E<br>の<br>数字 | Iの数字                     | Gの数字                      | Dの数字                            |  |  |
| ワンタイムパスワード                               | •                        | •            | •                        | •                         | •                               |  |  |
|                                          | ソフトウェアキーボ                | -н<br>-      |                          |                           |                                 |  |  |
| ・契約法人ワンタイムパスワード:                         |                          |              |                          |                           |                                 |  |  |
| ワンタイム/CD-FidlemagyProtyticTrain。         |                          |              |                          |                           |                                 |  |  |
| 5117                                     | -                        |              | ういて」(ハガキ)に記載されているアルファヘット |                           |                                 |  |  |
| 30y                                      |                          |              |                          | - パソコン画面上のアルファベットは 順不同で表示 |                                 |  |  |
|                                          |                          |              |                          | れます。                      |                                 |  |  |

#### ⑦ "電子証明書更新のお知らせ"画面が表示されます。【次へ】ボタンをクリックします。

| 電子証明書更新のお知らせ                                                                        |                                                  | CIBMU115 |
|-------------------------------------------------------------------------------------|--------------------------------------------------|----------|
| 電子証明書の有効期限が近づいています。電子証                                                              | 明書を更新してください。                                     |          |
| 電子証明書を更新する                                                                          |                                                  |          |
| 電子証明書を更新する場合は、「次へ」ボタンを押して<br>次回ログオン時に更新する場合は、確認チェックボック<br>有効期限を過ぎるとログオンできなくなりますので、ご | てください。<br>フスをチェックして、「次へ」ボタンを押してください。<br>ご注意ください。 |          |
| 電子証明書の有効期限                                                                          | 2022年10月30日 08時59分59秒                            |          |
|                                                                                     | )次回ログオン時に更新する。                                   |          |
| ご注意事項<br>有効期限当日の午前09時00分を過ぎると、ログオン<br>必ず有効期限までに電子証明書を更新してください。                      | ∠できなくなります。<br>。                                  |          |
|                                                                                     | ×~ >                                             |          |

## ⑧ "電子証明書更新実行"画面が表示されます。【ダウンロード】をクリックします。

| 電子証明書更新実行                                                                                                    | CIBRA001    |
|----------------------------------------------------------------------------------------------------|-------------|
| 電子証明書の取得を開始します。                                                                                                    |             |
|                                                                                                    |             |
| 【Step 1】専用アプリケーションのダウンロード                                                                                                    |             |
| 証明書の取得には専用アプリケーションのダウンロードが必要となります。<br>「ダウンロード」ボタンを押して専用アプリケーションをダウンロードしてください。<br>ダウンロード時に警告が表示される場合がありますが、そのままファイルを保存してください。  | - 15        |
| [Step 2] 専用アプリケーションの起動                                                                                                    |             |
| ダウンロードした専用アプリケーション(RaCpiClientTool.exe)を起動してください。                                                                             |             |
| (補足1)専用アプリケーションは、ブラウザの設定を変更されていなければ、「ダウンロード」フォルダに保存されています。<br>(補足2)Windows 8.1をご利用の場合、専用アプリケーションを右クリックして「管理者として実行」を選択して起動してくた | <b>ごさい。</b> |
|                                                                                                    |             |
| [Step 3] 証明書の取得開始                                                                                                    |             |
| 専用アプリケーション(RaCpiClientTool.exe)が起動されていることを確認して、「実行」ボタンを押してください。<br>アプリケーションのダウンロードまたは実行ができない場合は、 <u>こちら</u> の画面から取得をお願いします。   |             |
| キャンセル 実行 >                                                                                                    |             |

#### ・<u>Edgeの場合/GoogleChromeの場合①</u>(<u>画面右上に表示されます</u>)

| ダウンロード                                | Ľ Q … ☆                |
|---------------------------------------|------------------------|
| RaCpiClientTool.e<br>ファイルを開く<br>もっと見る | ペート・マング (ファイルを開く)をクリック |

・<u>GoogleChromeの場合②</u>(画面右上に表示されます)

|--|

## エクスプローラーから開く場合

| 🚽 ダウンロード                                           |   |                          |            |          |              |          |        |        |           | _  |
|----------------------------------------------------|---|--------------------------|------------|----------|--------------|----------|--------|--------|-----------|----|
| + 新規作成 ~                                           |   | 0 6                      | Ð          | <b>E</b> | ↓ 並べ替え、      | - ■ 表示 - |        |        |           |    |
| $\leftarrow$ $\rightarrow$ $\checkmark$ $\uparrow$ | ₹ | > PC > ダウンロ              | -۴         |          |              |          |        | ~ C    | ₽ ダウンロードの | 検索 |
| <ul> <li></li></ul>                                | I | 名前                       |            | 【ダウ      | シロード】フ       | フォルダ内    | のファ    | イルをダ   | ブルクリッ     | ל  |
| ■ デスクトップ #                                         | L | > 今日 (1)<br>ぞ RaCpiClier | ntTool.exe | <b>`</b> | 2022/09/29 1 | 6:13 アプリ | 「ケーション | 342 KB |           |    |
| -                                                  |   | <u></u>                  |            |          |              |          |        |        |           |    |

## ⑧-1 "RAカスタムプラグイン クライアントツール" 画面が表示されます。 【実行】ボタンをクリックします。

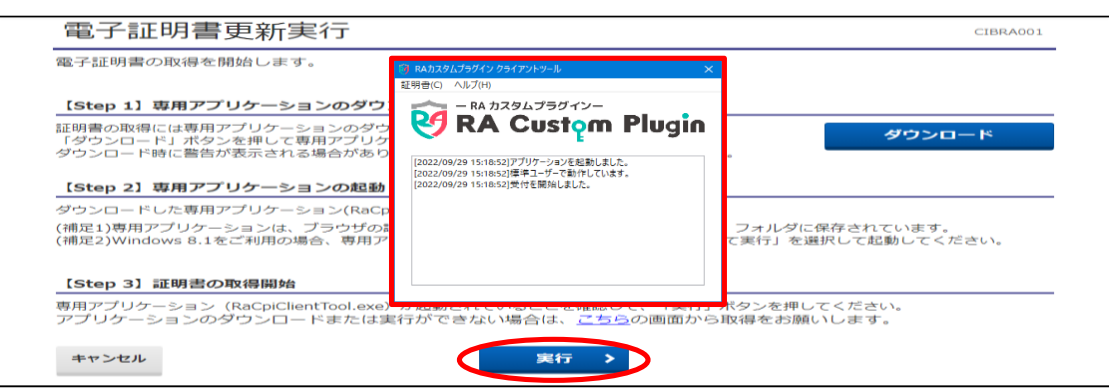

## ⑧-2 "電子証明書更新完了" 画面が表示されます。【閉じる】ボタンをクリックします。

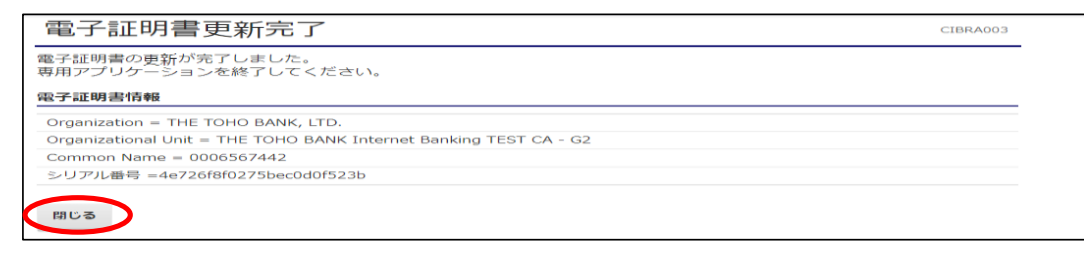

⑨ 終了確認画面が表示されます。

【OK】をクリックします。

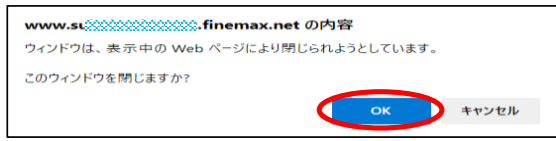

① "たすかる君WEB"画面および"RAカスタムプラグイン クライアントツール"画面が表示されます。右上【×】ボタンをクリックし、画面を閉じます。

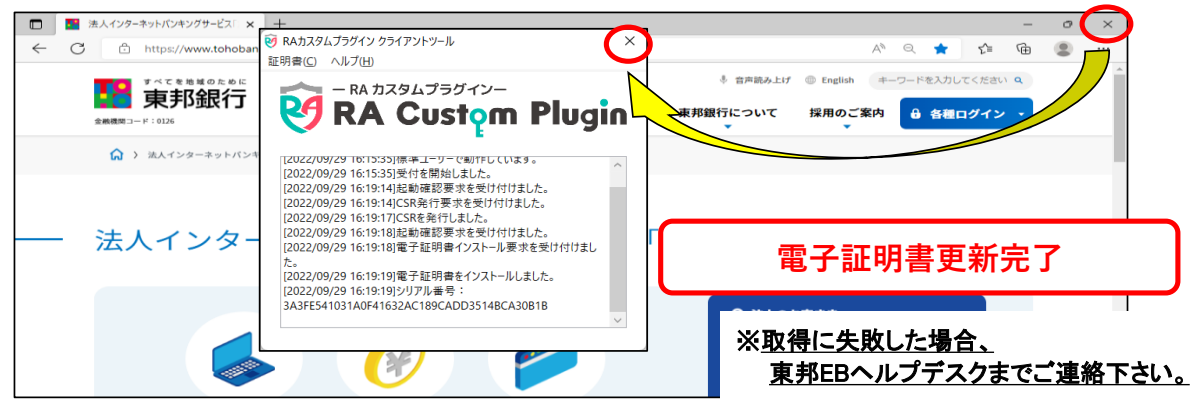

《しばらく待ってもRAカスタムプラグインクライアントツール画面が表示されない場合》

⑧ "電子証明書更新実行"画面が表示されます。【こちら】をクリックします。

| 電子証明書更新実行                                                                                                    | CIBRA001    |
|----------------------------------------------------------------------------------------------------|-------------|
| 電子証明書の取得を開始します。                                                                                                    |             |
| 【Step 1】専用アプリケーションのダウンロード                                                                                                    |             |
| 証明書の取得には専用アプリケーションのダウンロードが必要となります。<br>「ダウンロード」ポタンを伸して専用アプリケーションをダウンロードしてください。<br>ダウンロード時に警告が表示される場合がありますが、そのままファイルを保存してください。 | <b>4</b> -0 |
| 【Step 2】専用アプリケーションの起動                                                                                                    |             |
| ダウンロードした専用アプリケーション(RaCpiClientTool.exe)を起動してください。                                                                            |             |
| (補足1)専用アプリケーションは、ブラウザの設定を変更されていなければ、「ダウンロード」フォルダに保存されています。<br>(補足2)Windows 8.1をご利用の場合、専用アプリケーションを右クリックして「管理者として実行」を選択して起動してく | ださい。        |
| _[Step 3] 証明書の取得開始 は、こちらの画                                                                                                   |             |
| 専用アプリケーション(RaCpiClientTool.exe)が起動されていることを確認して、「「「」」」」」」」」<br>アプリケーションのダウンロードまたは実行ができない場合は、 <u>ごちら</u> の。<br>の時をの痛いします。      |             |
| キャンセル 実行 >                                                                                                    |             |

| ⑧-1 "電子証明書更新実行" 画面が | 電  |
|---------------------|----|
| 表示されます。             | 電子 |

【実行】ボタンをクリックします。

| 電子証明書更新実行                           |      |
|-------------------------------------|------|
| 電子証明書の取得を開始します。<br>「実行」ボタンを押してください。 |      |
| キャンセル                               | 実行 > |

⑧-2 "電子証明書更新完了" 画面が表示されます。【ダウンロード】ボタンをクリックします。

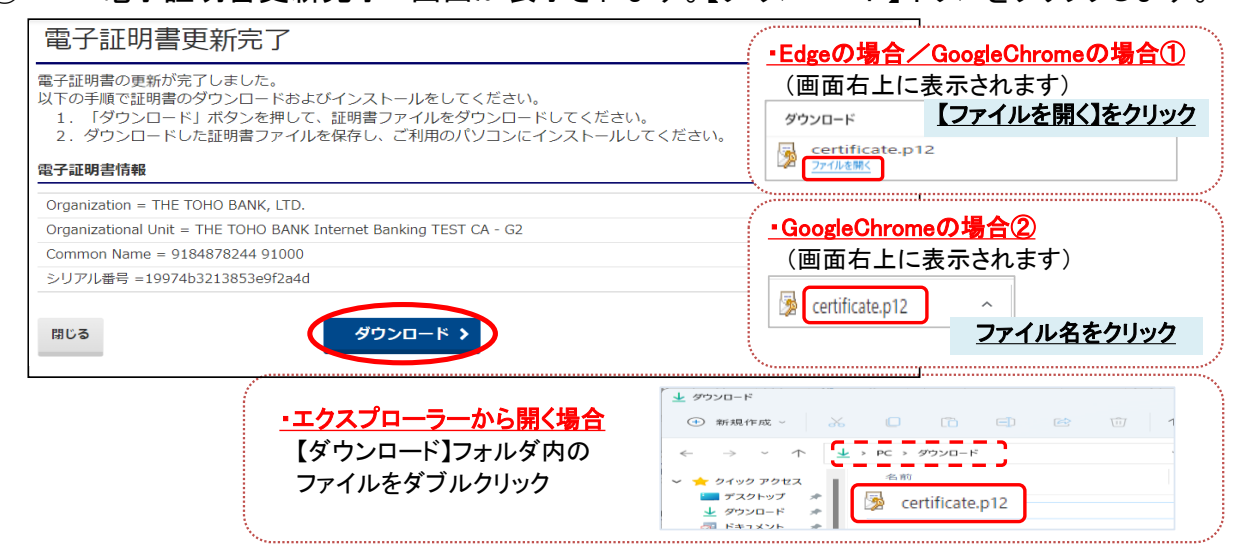

# ⑧-3 "証明書のインポートウィザード"画面が表示されます。 初期表示のまま【次へ】を4回クリックします。

| C 3 M M M M M M M M M M M M M M M M M M                                                                                                    | ← 🤣 証明書のインボート ウィザード                                                                                                    |
|----------------------------------------------------------------------------------------------------|----------------------------------------------------------------------------------------------------|
| 証明書のインボート ウィザードの開始                                                                                                    | インボートする延期間 ファイル<br>インボートするラッイル 声 (What )                                                                                                    |
| このウィザードでは、証明書、証明書信頼リスト、および証明書夫幼リストをディスクから証明書ストアにコピー<br>します。                                                                                                    | 774/h-6(E):                                                                                                    |
| ローン<br>証明機関によって発行された証明書は、ユーザーIDを確認し、データを保護したり、またはセキュリティで保護<br>またちネットワーク集張を提集するための後期を考えています。原知書ストでは、原知書が保受されたいフラ                                                                                                    | Citibers/Trikshishi Michiyo/Downloads/certificatep12                                                                                                    |
| されたゲアナーフォールには国内するにのの道甸に当んています。国内国人につい、国内国力が有名ではシステム上の開催です。                                                                                                    | 注意:次の形式を使うと 1 つのウイルに離落の証明者を保留できます:<br>Personal Information Exchange- PKCS #12 (JPIX, P12)                                                                                                    |
| 18(す #877)<br>○開在のユーザー(C)<br>○ローカー コンジェーター(1)                                                                                                    | Cryptographic Message Syntax Standard - PKCS #7 証明會 (, P78)<br>Microsoft シリアル化された証明音ストア (, SST)                                                                                                    |
| ○ ローカル コノセニーター(L)<br>網行するには、じたら3 をクリークリーズ(ださい。                                                                                                    |                                                                                                    |
|                                                                                                    | <u>&gt;</u>                                                                                                    |
|                                                                                                    |                                                                                                    |
| 「近へ( <u>2</u> )」キャンセル 「                                                                                                    |                                                                                                    |
| と 診 証明者のインポートウィザード                                                                                                    | ← 夢 証明書の12ポートウィガード                                                                                                    |
| 程者サーの保護<br>セキュリティを推得するために、秘密キーはパスワードで保護されています。                                                                                                    | 総明書ストア<br>証明帝パトアは、証明帝が保留されるシステム上の領域です。                                                                                                    |
| 秘密キーのパスワードを入力してください。                                                                                                    | Windows に証明書ストアを自動的に選択させるか、証明者の場所を指定することができます。                                                                                                    |
| パスワード(D):                                                                                                    | ● 証明書の優博に蒸づいて、自動的に証明書ストアを描訳する(10)                                                                                                    |
| □ パスワードの表示(2)                                                                                                    | <ul> <li>         ・証明書をすべて次のストアに配置する(P)         に明書ストア:     </li> </ul>                                                                                                    |
| インボートオプション(D:<br>□ 秘密キーの俳麗を練力にする(D)                                                                                                    | <b>李耀(B)</b>                                                                                                    |
| このオプションを有効にすると、秘密キーがアプリケーションで使われるたびに確認を求められます。<br>このキーをエクスポート回転にする(M)<br>キーのドップワープトンジングの、チャッシュー                                                                                                    |                                                                                                    |
| ★=のパラクナラクドアラクスポードを可能にします。 ○ 仮想化ペースのセキュリティを使用して秘密キーを保護する(エクスポート不可)(P)                                                                                                    |                                                                                                    |
| ■ すべての拡張プロパティを含める( <u>A</u> )                                                                                                    |                                                                                                    |
| 家へ(13) キャンセル                                                                                                    | (次へ( <u>b</u> )) キャンセル                                                                                                    |
|                                                                                                    |                                                                                                    |
| -4 ~証明書のインホートワイサートのう                                                                                                    | 元了"画面が表示されます。                                                                                                    |
|                                                                                                    | 【完了】をクリックし、【OK】をクリックしま                                                                                                    |
| ふ 単分離の1 ノルードウインード                                                                                                    |                                                                                                    |
| 証明書のインボートウィザードの完了                                                                                                    |                                                                                                    |
|                                                                                                    | 証明書のインポート ウィザード X                                                                                                    |
| (先で)1をジリックすると、延時巻がインボートされます。<br>次の砂定が作用定れました                                                                                                    | 証明書のインポート ウィザード ×                                                                                                    |
| <ul> <li>(元了) をクリックすると、証明書がインボートされます。</li> <li>次の日光が作用之たちまた</li> <li>(回びたた正規(中なAla) クイザートで自動的に決定されます</li> <li>(可容 PYK CWL)をpy(Takahashi Michiyo/DownloadsKcettificate.p12</li> <li>アメイル-K CWL)をpy(Takahashi Michiyo/DownloadsKcettificate.p12</li> </ul>                                                                                                    | 証明書のインボート ウィザード ×                                                                                                    |
| (元 7) E のリックすると、反明音がインボートされます。<br>次の原定が指定されました<br>ETERTALEAR ALLAS<br>FT<br>クログードで自動的に決定されます<br>クログードで自動的に決定されます<br>クログードで自動的に決定されます<br>クログードの<br>CHUsensTStaahashi MichiyoWDownloadsKeetificate.p12                                                                                                    | 証明書のインボート ウィザード ×<br>i 正しくインボートされました。                                                                                                    |
| (元了)をジリックすると、証明書がインボートされます。<br>なの時空が保定されました<br>「<br>「<br>でなれなりませ」ので<br>・<br>・<br>・<br>・<br>・<br>・<br>・<br>・<br>・<br>・<br>・<br>・<br>・                                                                                                    | 証明書のインボートウィザード ×                                                                                                    |
| に見て1をジリックすると、基明書がインボートされます。<br>ホロジョングド東であれました<br>「「マンスカムシロダロータスカン」<br>ク・ダーンドで自動がに決定されます<br>パッ<br>フッイル名 CWJsersWTakahashi MichiyoWDownloadsWcetificate.p12                                                                                                    | 証明書のインボートウィザード ×                                                                                                    |
| 先了  E-2りラクすると、延明豊かインボートされます。<br>この砂定が作用定されました<br>「<br>「<br>ないたまた使うなあま」<br>クイデードで自動的に決定されます<br>アイトモー<br>フィイル名 CitisersWTakahashi MuchiyoWDownloadsWcentificate.p12                                                                                                    | 証明書のインポートウィザード ×<br>i 正しくインボートされました。                                                                                                    |
| 使了1699-0993と、証明書がインボートされます。<br>この設定が保定されました                                                                                                    | 証明書のインボートウィザード ×                                                                                                    |
| left 1899/09404. 最明春が1/34-144.<br>***********************************                                                                                                    | 証明書のインボートウィザード ×<br>i $EL<7ンボートされました。$<br>のK<br>れます。                                                                                                    |
| IET167957826. ERBBY/K-H-Bates.<br>TOTOTOTION OF THE BARK BATAST<br>Market States States                                                                                                    | 証明書のインポートウイザード ×                                                                                                    |
| IET110707302. 田時時が1/34-04.84.         Important To         Important To         Importo         Importo                                                                                                    | 証明書のインボートウィザード ×     () 正しくインボートされました。     () いのつします。     パリックします。     () いのつします。     () いのつします。     () いの口はます。     () いの口はます。               |
| ET1 E71 E71 DF742 - E目時のパポーと31-13 E.                                                                                                    | 証明書のインボートウィザード × i 正しくインボートされました。 OK Nます。 パリックします。                                                                                                    |
| はたりとりりすると、単時時インボーられま。<br>・ ひまかけまたの<br>「「「「「」」」」」<br>「「」」」」<br>「「」」」」<br>「」」」<br>「」」<br>「」」」<br>「」」<br>「」」<br>「」」」<br>「」」」<br>「」」」<br>「」」」<br>「」」」<br>「」」」<br>「」」<br>「」」<br>「」」」<br>「」」<br>「」」<br>「」」<br>「」」<br>「」」<br>「」」<br>「」」<br>「」」<br>「」」<br>「」」<br>「」」<br>「」」<br>「」」<br>「」」<br>「」」<br>「」」<br>「」」<br>「」」<br>「」」<br>「」」<br>「」」<br>「」」<br>「」」<br>「」」<br>「」」<br>「」」<br>「」」<br>「」」<br>「」」<br>「」」<br>「」」<br>「」」<br>「」」<br>「」」<br>「」」<br>「」」<br>「」」<br>「」」<br>「」」<br>「」」<br>「」」<br>「」」」<br>「」」」<br>「」」」<br>「」」」<br>「」」」<br>「」」」<br>「」」」<br>「」」」<br>「」」」<br>「」」」<br>「」」<br>「」」」<br>「」」<br>「」」」<br>「」」」<br>「」」」<br>「」」<br>「」」<br>「」」<br>「」」<br>「」」<br>「」」<br>「」」」<br>「」」<br>「」」」<br>「」」<br>「」」<br>「」」<br>「」」」<br>「」」<br>「」」」<br>「」」」<br>「」」」<br>「」」」<br>「」」」<br>「」」」<br>「」」」<br>「」」」<br>「」」」<br>「」」」<br>「」」」<br>「」」」<br>「」」」<br>「」」」<br>「」」」<br>「」」」<br>「」」」<br>「」」」<br>「」」」<br>「」」<br>「」」<br>「」」<br>「」」<br>「」」<br>「」」<br>「」」<br>「」」<br>「」」<br>「」」<br>「」」<br>「」」<br>「」」<br>「」」<br>「」<br>「 | 証明書のインボートウィザード ×         こ         こ                                                                                                    |
| は て は で ま の で の で の で の で の で の で の で の で の の の の の の の の の の の の の の の の の の の の                                                                                                    | 証明書のインボートウィザード ×<br>i 正しくインボートされました。<br>CK<br>Nます。<br>のリックします。                                                                                                    |
| LET EVPJYP32L 単物時かりボームされまま。<br>・  ・  ・  ・  ・  ・  ・  ・  ・  ・  ・  ・  ・                                                                                                    | Implementation       Implementation         Implementation       Implementation         Implementation       Implemen                                                                                                    |
| LET E 070 07 42 と 単時時かけ べー 43 4 8 4 8 4 4 5 4 5 4 5 4 5 4 5 4 5 4 5 4                                                                                                    | 証明書のインボートウィザード ×         ・         ・         ・         ・         ・         ・         ・         ・         ・         ・         ・         ・         ・         ・         ・         ・         ・         ・         ・         ・         ・         ・         ・         ・         ・         ・         ・         ・         ・         ・         ・         ・         ・         ・         ・         ・         ・         ・         ・         ・         ・         ・         ・         ・         ・         ・         ・         ・         ・         ・         ・         ・         ・         ・         ・                                                                                                    |
| UT 15 07 07 07 24. 単映めインボータはま.<br>・<br>・<br>・<br>・<br>・<br>・<br>・<br>・<br>・<br>・<br>・<br>・<br>・                                                                                                    | 証明書のインポートウィザード ×         ・         ・         ・         ・         ・         ・         ・         ・         ・         ・         ・         ・         ・         ・         ・         ・         ・         ・         ・         ・         ・         ・         ・         ・         ・         ・         ・         ・         ・         ・         ・         ・         ・         ・         ・         ・         ・         ・         ・         ・         ・         ・         ・         ・         ・         ・         ・         ・         ・         ・         ・         ・         ・         ・         ・                                                                                                    |
| Understand<br>Understand<br>Unde                  | 証明書のインポートウィザード ×         i ELくインポートされました。         i ELくインポートされました。         i CIERA03         varture         varture                                                                                                    |
| Right and a second second s                                                                                                    | 証明書のインボートウィザード ×         i ELくインボートされました。         i ELくインボートされました。         i CK         ok         ok                                                                                                    |
| UTTERVIEW         UTTERVIEW                                                                                                    | 証明書のインポートウィザード ×         i ELくインポートされました。         i ELくインポートされました。         i CONT         hasts.         Juyopulator         vyyopulator         vyyopulator                                                                                                    |
| Litt 1999 yr 24: 世報のイメイ・とれまま、 Litt 1999 yr 24: 世界の日本の日本の日本の日本の日本の日本の日本の日本の日本の日本の日本の日本の日本の                                                                                                    | Impageの1ンボートウィザード ×         Impageの1ンボートウィザード ×         Impageの1ンボートウィザード ×         Impageの1ンボートウィザード ×         Impageの1ンボートウィザード ×         Impageの1ンボートウィザード ×         Impage 01ンボートウィザード ×         Impage 01ンボートウィザード ×         Impage 01ンボートされました         Impage 01ンボートされました         Impage 01ンボートされました         Impage 01ンボートされました         Impage 01ンボートされました         Impage 01ンボートされました         Impage 01ンボートされました         Impage 01ンボートされました         Impage 01ンボートされました         Impage 01ンボートウィザード         Impage 01ンボートされました         Impage 01ンボートされました         Impage 01ンボートされました         Impage 01ンボートされました         Impage 01ンボートされました         Impage 01ンボートされました         Impage 01ンボートされました         Impage 01ンボートされました         Impage 01ンボートされました         Impage 01ンボート         Impage 01ンボート         Impage 01ンボート         Impage 01ンボート         Impage 01ンボート         Impage 01ンボート         Impage 01ンボート         Impage 01ンボート         Impage 01ンボート         Impage 01ンボート         Impage 01ンボート         Impage 01ンボート                                                                                                    |
| UT (1) UT (2) UT (2) UT (                                                                                                    | Impage の1ンボート ウィザード ×         Impage の1ンボート ウィザード ×         Impage の1ンボート ウィザード ×         Impage の1ンボート ウィザード ×         Impage の1ンボート ウィザード ×         Impage の1ンボート ウィザード ×         Impage の1ンボート ウィザード ×         Impage 01ンボート ウィザード ×         Impage 01ンボート ウィザード ×         <                                                                                                    |
| はではのサリアマシと、単時時インボークは、<br>・<br>・<br>・<br>・<br>・<br>・<br>・<br>・<br>・<br>・<br>・<br>・<br>・                                                                                                    | timeenontrie order in the first of the first of the firs |
| UTURE AND AND AND AND AND AND AND AND AND AND                                                                                                    | time<br>time<br>time                                  |

電子証明書更新完了

グオン

>